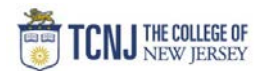

## Process Name: Reclassifying Expenses in Wells Fargo

| STEP |                                     |                           |                                                                                    | DETAIL                                                                                                    |                            |                      |      |       |
|------|-------------------------------------|---------------------------|------------------------------------------------------------------------------------|----------------------------------------------------------------------------------------------------|----------------------------|----------------------|------|-------|
| 1    | Sign in to Wells Farge              | o CEO Portal              |                                                                                    |                                                                                                    |                            |                      |      |       |
| 2    | Choose the Current s<br>Click View. | statement to be reviewed. | Start Date<br>01/01/2020<br>01/01/2020<br>01/01/2020<br>Home   About Wi<br>© Copyr | End Date 01/31/2020 01/31/2020 01/31/2020 elis Fargo   Security Guarantee   Privacy, Security & Legal right 2000 - 2020 Wells Fargo. All rights reserved. | Charges<br>JSD<br>0.00 USD | 0.00 USD<br>0.00 USD | Help | Close |

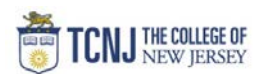

| ole: Reconciler      |             |                                                        |                            |                                            |                             |                                   |                                                                |                     |                                    |
|----------------------|-------------|--------------------------------------------------------|----------------------------|--------------------------------------------|-----------------------------|-----------------------------------|----------------------------------------------------------------|---------------------|------------------------------------|
| Charges — Mana       | age Charges | 5                                                      |                            |                                            |                             |                                   |                                                                |                     |                                    |
| ▼ Manage Stateme     | nents       |                                                        |                            |                                            |                             |                                   |                                                                |                     | -                                  |
| Review Open Staten   | ments 🔘     | To filter items, select from the Charge 7              | Type drop-down menu. Selec | t charges, and click one of the functiv    | ons below. Click Save or St | atement Reviewed.                 |                                                                |                     |                                    |
| View Cycle-to-Date   | 1           |                                                        |                            |                                            |                             |                                   |                                                                |                     | Statement Receipt Actions -   Prin |
| View Previous State  | tements     | \star Required Field 📑 Add Receipt                     |                            |                                            |                             |                                   |                                                                |                     |                                    |
| View Historical Imag | ages        |                                                        |                            |                                            |                             |                                   |                                                                |                     |                                    |
| ► Reports            |             | Cardholder Summary                                     |                            |                                            |                             |                                   |                                                                |                     |                                    |
| ► User mormation     | m           | Cardholder Name:<br>Card Number:                       |                            |                                            |                             | Start Date:<br>End Date:          | 01/01/2020<br>01/31/2020                                       |                     |                                    |
|                      |             | Status:<br>Charges:<br>Out-of-pocket:<br>Total Amount: |                            |                                            |                             | Reminder Period:<br>Grace Period: | 02/01/2020 through 02/02/2020<br>02/03/2020 through 02/07/2020 |                     |                                    |
|                      |             | Charges                                                |                            |                                            |                             |                                   |                                                                |                     |                                    |
|                      |             | Charge Type: All Transaction                           | ons 🗸                      |                                            |                             |                                   |                                                                |                     |                                    |
|                      |             | Viewing 1 to 2 of 2 items<br>Charges                   |                            |                                            |                             |                                   |                                                                |                     |                                    |
|                      |             | Select All   Clear All                                 |                            |                                            |                             |                                   |                                                                |                     |                                    |
|                      |             | Transaction Date                                       | Posting Date               | Merchant                                   | G/L Code                    | <u>Unit</u>                       | Receipt Image                                                  | Receipt Submitted ‡ | Amount / Original Curren           |
|                      |             | 1. 01/08/2020                                          | 01/08/2020                 | Amzn Mktp Us N50po3qp3<br>Amzn.com/bill,WA |                             |                                   |                                                                |                     | U                                  |
|                      |             | Description: *                                         |                            |                                            |                             |                                   |                                                                |                     |                                    |
|                      |             | ACCOUNT: 604290                                        |                            |                                            | FUND: 100000                |                                   | ORGANI                                                         | ZATION: 3103        |                                    |
|                      |             | LOCATION: 0000                                         |                            |                                            | FUTURE: 0000                |                                   | PROJEC                                                         | Y: 0000<br>T:       |                                    |
|                      |             | 2. 01/08/2020                                          | 01/09/2020                 | Amzn Mktp Us Qs8ex8no3<br>Amzn.com/bill,WA |                             |                                   | E C                                                            |                     |                                    |
|                      |             | Description: *                                         |                            |                                            |                             |                                   |                                                                |                     |                                    |
|                      |             | CATEGORY: 320                                          |                            |                                            | PROGRAM: 0000               |                                   | ORGANL                                                         | Y: 0000             |                                    |
|                      |             | LOCATION: 0000                                         |                            |                                            | FUTURE: 0000                |                                   | PROJEC                                                         | T:                  |                                    |
|                      |             | Select All   Clear All                                 |                            |                                            |                             |                                   |                                                                |                     |                                    |
|                      |             | Reclassify Add Descriptions                            | Split & Reclassify D       | spute Copy Request                         |                             |                                   |                                                                |                     |                                    |
|                      |             |                                                        |                            |                                            |                             |                                   |                                                                |                     | Total Charges: 52.98 U             |
|                      |             | Viewing 1 to 2 of 2 items                              |                            |                                            |                             |                                   |                                                                |                     | Total onarges. Seles a             |
|                      |             | the many the 2 of 2 nonite                             |                            |                                            |                             |                                   |                                                                |                     |                                    |
|                      |             | Save Statement Reviewed                                |                            |                                            |                             |                                   |                                                                |                     |                                    |
|                      |             |                                                        |                            |                                            |                             |                                   |                                                                |                     |                                    |
|                      |             |                                                        |                            |                                            |                             |                                   |                                                                |                     |                                    |

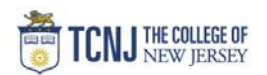

| cla       | ssifying to POETAF               |                    |                                    |                                  |                          |       |
|-----------|----------------------------------|--------------------|------------------------------------|----------------------------------|--------------------------|-------|
| fiel      | ds should be <b>0</b> except the | e Project field -  | - that should indicate yo          | ur Grant or Faculty Fund         |                          |       |
| ter       | full POETAF string in Des        | cription box.      |                                    |                                  |                          |       |
|           |                                  |                    |                                    |                                  |                          |       |
| Rec       | ceipt uploaded.                  |                    |                                    |                                  |                          |       |
| iholder   | Name:                            |                    |                                    |                                  |                          |       |
| i Numb    | ber:                             |                    |                                    |                                  |                          |       |
| arges     |                                  |                    |                                    |                                  |                          |       |
| ving 1 to | o 2 of 2 Items                   |                    |                                    |                                  |                          |       |
|           | Transaction<br>Date              | Posting<br>Date    | Merchant                           | Receipt Image                    | Receipt<br>Submitted ±   | Or    |
|           | 01/08/2020                       | 01/08/2020         | Amzn Mktp Us N50po3qp3             |                                  |                          |       |
|           | General Ledger Code *            |                    | Description *                      |                                  | Unit                     |       |
|           | -                                |                    | N1131-Philosophy Religion-Gene     | eral Supplies-1-C10035-TCNJ_8001 |                          |       |
|           |                                  |                    |                                    |                                  |                          |       |
|           |                                  |                    | Apply to All                       |                                  | Reclassify to Grant (POE | =IAF) |
|           | ACCOUNT *                        |                    | FUND *                             | ORG                              | ANIZATION *              |       |
|           | 000000                           |                    | 000000                             | 0000                             |                          |       |
|           | CATEGORY *                       |                    | PROGRAM *                          | ACTI                             |                          |       |
|           |                                  |                    | FUTURE *                           | PROJ                             |                          |       |
|           | 0000                             |                    | 0000                               | N113                             | 1                        |       |
|           | Transaction                      | Posting            |                                    |                                  | Receipt                  | Am    |
|           | Date<br>01/08/2020               | Date<br>01/09/2020 | Merchant<br>Amzn Mkto Us Os8ex8no3 | Receipt Image                    | Submitted ‡              | Cur   |
|           | Conoral Lodger Code *            |                    | Amzn.com/bill,WA                   | L.                               |                          |       |
|           |                                  |                    |                                    |                                  |                          |       |
|           |                                  |                    |                                    |                                  |                          |       |
|           |                                  |                    |                                    |                                  | Reclassify to COA        |       |
|           | ACCOUNT                          |                    | FIIND *                            | OPC                              |                          |       |
|           | 604280                           |                    | 100000                             | 3103                             |                          |       |
|           | CATEGORY *                       |                    | PROGRAM *                          | ACTI                             | VITY *                   |       |
|           |                                  |                    |                                    | PROJ                             | IECT                     |       |
|           | 0000                             |                    | 0000                               |                                  |                          |       |
| iba 1 t   | o 2 of 2 Items                   |                    |                                    |                                  |                          |       |

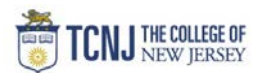

| Role: Reconciler         |                                                                                                    |                                                                                    |                                                                                                    |                                                                                                    |                                                            |                                                                          |                          |                                                                                                    |                                |
|--------------------------|----------------------------------------------------------------------------------------------------|------------------------------------------------------------------------------------|----------------------------------------------------------------------------------------------------|----------------------------------------------------------------------------------------------------|------------------------------------------------------------|--------------------------------------------------------------------------|--------------------------|----------------------------------------------------------------------------------------------------|--------------------------------|
| Charges — Manage Charg   | jes                                                                                                    |                                                                                    |                                                                                                    |                                                                                                    |                                                            |                                                                          |                          |                                                                                                    |                                |
| Manage Statements        |                                                                                                    |                                                                                    |                                                                                                    |                                                                                                    |                                                            |                                                                          |                          |                                                                                                    |                                |
| Review Open Statements   | To filter items, select from the Charge Ty                                                                                                    | pe drop-down menu. Select                                                          | t charges, and click one of the function                                                            | ons below. Click Save or Sta                                                                                              | tement Reviewed.                                           |                                                                          |                          |                                                                                                    |                                |
| View Cycle-to-Date       |                                                                                                    |                                                                                    |                                                                                                    |                                                                                                    |                                                            |                                                                          |                          |                                                                                                    | Statement Receipt Actions - Pr |
| View Previous Statements | * Required Field 🔁 Add Receipt                                                                                                    |                                                                                    |                                                                                                    |                                                                                                    |                                                            |                                                                          |                          |                                                                                                    |                                |
| View Historical Images   |                                                                                                    |                                                                                    |                                                                                                    |                                                                                                    |                                                            |                                                                          |                          |                                                                                                    |                                |
| ► Reports                | Cardholder Summary                                                                                                    |                                                                                    |                                                                                                    |                                                                                                    |                                                            |                                                                          |                          |                                                                                                    |                                |
|                          | Cardholder Name:<br>Card Number:<br>Status:<br>Charges:<br>Out-of-pocket:<br>Total Amount:                                                                                                    |                                                                                    |                                                                                                    |                                                                                                    | Start Date:<br>End Date:<br>Reminder Peri<br>Grace Period: | 01/01/2020<br>01/31/2020<br>od: 02/01/2020 through<br>02/03/2020 through | 02/02/2020<br>02/07/2020 |                                                                                                    |                                |
|                          | Charges                                                                                                    |                                                                                    |                                                                                                    |                                                                                                    |                                                            |                                                                          |                          |                                                                                                    |                                |
|                          |                                                                                                    |                                                                                    |                                                                                                    |                                                                                                    |                                                            |                                                                          |                          |                                                                                                    |                                |
|                          | Charge Type: All Transactio                                                                                                    | ns 🗸                                                                               |                                                                                                    |                                                                                                    |                                                            |                                                                          |                          |                                                                                                    |                                |
|                          | Charge Type: All Transactio                                                                                                    | ns 🗸                                                                               |                                                                                                    |                                                                                                    |                                                            |                                                                          |                          |                                                                                                    |                                |
|                          | Charge Type: All Transactio                                                                                                    | ns 🗸                                                                               |                                                                                                    |                                                                                                    |                                                            |                                                                          |                          |                                                                                                    |                                |
|                          | Charge Type: All Transactio                                                                                                    | ns V                                                                               |                                                                                                    |                                                                                                    |                                                            |                                                                          |                          |                                                                                                    |                                |
|                          | Charge Type: All Transactio Viewing 1 to 2 of 2 items Charges Select All Clear All Transaction Date                                                                                                    | ns 💌                                                                               | Merchant                                                                                            | G/L Code                                                                                                    | Unit                                                       |                                                                          | Receipt Image            | Receipt Submitted ±                                                                                                    | Amount / Original Curr         |
|                          | Charge Type: All Transactio<br>Viewing 1 to 2 of 2 fems<br>Charges<br>Select All (Clear All<br>Transaction Date<br>1. 01/08/2020                                                                                                    | Posting Date  01/08/2020                                                           | Mershant<br>Aman Miko Us N50po3ap3                                                                  | <u>Gil Code</u>                                                                                                    | Unit                                                       |                                                                          | Receipt Image            | Receipt Submitted ‡                                                                                                    | Amount / Original Curr         |
|                          | Charge Type: All Transaction<br>Viewing 1 to 2 of 2 tems<br>Charges<br>Select All Clear All<br>Transaction Date<br>1. 01/08/2020                                                                                                    | ns  Posting Date  O1/08/2020                                                       | Merchant<br>Amzn MMb Us NS0po3ap3<br>Amzn.com/bil (WA                                               | <u>Gil Code</u>                                                                                                    | <u>Unit</u>                                                |                                                                          | Receipt Image            | Receipt Submitted ‡                                                                                                    | <u>Amount / Original Curr</u>  |
|                          | Charge Type: All Transaction                                                                                                    | Posting Date  O1/08/2020                                                           | Merchant<br>Amzn Mikb Us NS0po3ap3<br>Amzn.com/bil,WA                                               | <u>Gril Code</u>                                                                                                    | <u>Unit</u>                                                |                                                                          | Receipt Image            | Receipt Submitted ‡                                                                                                    | <u>Amount / Original Curr</u>  |
|                          | Charge Type: All Transaction<br>Viewing 1 to 2 of 2 items<br>Charges<br>Select All (Clear All<br>Transaction Date<br>1. 01/08/2020<br>Description: *<br>ACCOUNT: 604290<br>CATEGORY: 320                                                                                                    | Posting Date  O1/08/2020                                                           | Merchant<br>Amzn Mith Us NS0po3ap3<br>Amzn.com/bil,WA                                               | GIL Code<br>FUND: 100000<br>PROGRAM: 0000                                                                                 | <u>Unit</u>                                                | -                                                                        | Receipt Image            | Receipt Submitted ‡           □           ATION: 3103           : 0000                                                                                                    | <u>Amount / Original Curr</u>  |
|                          | Charge Type: All Transaction<br>Viewing 1 to 2 of 2 items<br>Charges<br>Select All Clear All<br>Transaction Date<br>1. 01/08/2020<br>Description: *<br>ACCOUNT: 604290<br>CATEGORY: 320<br>LOCATION: 0000                                                                                                    | Posting Date  O1/08/2020                                                           | Merchant<br>Amzn Mith Us N50po3ap3<br>Amzn.combil(WA                                                | <u>G/L Code</u><br>FUND: 100000<br>PROGRAM: 0000<br>FUTURE: 0000                                                          | Unit                                                       | -                                                                        | Receipt Image            | Receipt Submitted ‡                                                                                                    | <u>Amount / Original Curr</u>  |
|                          | Charge Type: All Transaction<br>Viewing 1 to 2 of 2 items<br>Charges<br>Select All (Clear All<br>Transaction Date<br>1. 01/08/2020<br>Description: *<br>ACCOUNT: 604290<br>CATEGOR: 320<br>LOCATION: 0000<br>2. 01/08/2020                                                                                                    | ns ✓<br><u>Posting Date</u> ▲<br>01/08/2020<br>01/09/2020                          | Merchant<br>Amzn Mito Us 150po3ap3<br>Amzn.combil;WA<br>Amzn.combil;WA                              | <u>G/L Code</u><br>FUND: 100000<br>PROGRAM: 0000<br>FUTURE: 0000                                                          | Unit                                                       |                                                                          | Receipt Image            | Receipt Submitted ‡                                                                                                    | <u>Amount / Original Curr</u>  |
|                          | All Transaction           Viewing 1 to 2 of 2 items         Charges           Select All   Clear All         Transaction Date           1.         01082020         0           Description: *         ACCOUNT: 604290         0           CATEORY: 320         LOCATION: 3200         0           2.         01/08/2020         0           Description: *         *         0 | ns ✓<br><u>Posting Date</u> ▲<br>01/08/2020<br>01/09/2020                          | Merchant<br>Amzn Mkto Us 1550oo3ap3<br>Amzn.combill,WA<br>Amzn Mkto Us Os8ex8no3<br>Amzn.combill,WA | GIL Code<br>FUND: 100000<br>PROGRAM: 0000<br>FUTURE: 0000                                                                 | Unit                                                       |                                                                          | Receipt Image            | Receipt Submitted ‡                                                                                                    | <u>Amount / Original Curr</u>  |
|                          | Charge Type: All Transaction<br>Viewing 1 to 2 of 2 items<br>Charges<br>Select All [Clear All<br>Transaction Date<br>1. 0108/2020<br>Description: *<br>ACCOUNT: 604290<br>CATEGORY: 320<br>LOCATION 0000<br>2. 01/08/2020<br>Description: *<br>ACCOUNT: 604290                                                                                                    | ns ✓<br><u>Posting Date</u> ▲<br>01/08/2020<br>01/09/2020                          | Merchant<br>Amzn Mktp Us H50po3gp3<br>Amzn.combill,WA<br>Amzn Mktp Us Os8ex8no3<br>Amzn.combill,WA  | <u>G/L Code</u><br>FUND: 100000<br>PROGRAM: 0000<br>FUTURE: 0000<br>FUTURE: 0000                                          | Unit                                                       |                                                                          | Receipt Image            | Receipt Submitted ‡           □           ATION: 3103           : 0000           □           □                                                                                                    | Amount / Original Curr         |
|                          | Charge Type: All Transaction<br>Viewing 1 to 2 of 2 items<br>Charges<br>Select All Clear All<br>Transaction Date<br>1. 0108/2020<br>Description: *<br>ACCOUNT: 604290<br>CATEGORY: 320<br>LOCATION: 0000<br>2. 01/08/2020<br>Description: *<br>ACCOUNT: 604290<br>CATEGORY: 320                                                                                                 | ns ▼<br><u>Posting Date</u> ▲<br>01/08/2020<br>01/09/2020                          | Merchant<br>Amzn Mkto Us N50po3gp3<br>Amzn.combil,WA<br>Amzn Mkto Us Os8ex8no3<br>Amzn.combil,WA    | G/L Code<br>FUND: 100000<br>PROGRAM: 0000<br>FUTURE: 0000<br>FUTURE: 0000<br>FUND: 100000<br>PROGRAM: 0000<br>FUND: 00000 | Unis                                                       |                                                                          | Receipt Image            | Receipt Submitted ‡           Image: Constraint of the state of the state | <u>Amount / Original Curr</u>  |
|                          | Charge Type: All Transaction<br>Viewing 1 to 2 of 2 items<br>Charges<br>Select All I Clear All<br>Transaction Date<br>1. 01/08/2020<br>Description: *<br>ACCOUNT: 604290<br>CATEGORY: 320<br>LOCATION: 0000<br>2. 01/08/2020<br>Description: *<br>ACCOUNT: 604290<br>CATEGORY: 320<br>LOCATION: 0000                                                                            | ns ▼<br><u>Postina Date</u> ▲<br>01/08/2020<br>01/09/2020                          | Merchant<br>Aman Mikb Us N50po3p3<br>Aman.combill,WA<br>Aman Mikb Us Osčevšno3<br>Aman.combil,WA    | G/L Code<br>FUND: 100000<br>PROGRAM: 0000<br>FUTURE: 0000<br>FUND: 100000<br>PROGRAM: 0000<br>FUTURE: 0000                | Unit                                                       |                                                                          | Receipt Image            | Receipt Submitted ‡           Image: Constraint of the state of the state | <u>Amount / Original Curr</u>  |
|                          | Charge Type: All Transaction<br>Viewing 1 to 2 of 2 tems<br>Charges<br>Select All Clear All<br>Transaction Date<br>1. 01/08/2020<br>Describtion: *<br>ACCOUNT: 604290<br>CATEGORY: 320<br>LOCATION: 0000<br>2. 01/08/2020<br>Describtion: *<br>ACCOUNT: 604290<br>CATEGORY: 320<br>LOCATION: 0000<br>Select All Clear All                                                       | ns ▼<br><u>Postina Date</u> ▲<br>01/08/2020<br>01/09/2020                          | Mershant<br>Aman Mikb Us NS0po3pp3<br>Aman.com/bil/WA<br>Aman Mikb Us Os8ex8no3<br>Aman.com/bil/WA  | G/L Code<br>FUND: 100000<br>PROGRAM: 0000<br>FUTURE: 0000<br>FUTUR: 00000<br>PROGRAM: 0000<br>FUTURE: 0000                | Unit                                                       |                                                                          | Receipt Image            | Receipt Submitted ‡           Image: Constraint of the state of the state | Amount / Original Curr         |
|                          | Charge Type: All Transaction<br>Viewing 1 to 2 of 2 items<br>Charges<br>Select All Clear All<br>Transaction Date<br>1. 01/08/2020<br>Describtion: *<br>ACCOUNT: 604290<br>CATEGORY: 320<br>LOCATION: 0000<br>2. 01/08/2020<br>Describtion: *<br>ACCOUNT: 604290<br>CATEGORY: 320<br>LOCATION: 0000<br>Select All Clear All<br>Reclassify Add Descriptions                       | ns ▼<br><u>Posting Date</u> ▲<br>01/08/2020<br>01/09/2020<br>Split & Reclassify D  | Mershant<br>Aman Mito Us NS0po3pp3<br>Aman.com/bil.WA<br>Aman.Mito Us Os8ex8np3<br>Aman.com/bil.WA  | G/L Code<br>FUND: 100000<br>PROGRAM: 0000<br>FUTURE: 0000<br>FUTUR: 0000<br>FUTURE: 0000<br>FUTURE: 0000                  |                                                            |                                                                          | Receipt Image            | Receipt Submitted ‡                                                                                                    | Amount / Original Curr         |
|                          | Charge Type: All Transaction<br>Viewing 1 to 2 of 2 items<br>Charges<br>Select All Clear All<br>Transaction Date<br>1. 01/08/2020<br>Description: *<br>ACCOUNT: 604290<br>CATEGRY: 320<br>LOCATION: 0000<br>2. 01/08/2020<br>Description: *<br>ACCOUNT: 604290<br>CATEGRY: 320<br>LOCATION: 0000<br>Select All Clear All<br>Rectassity Add Descriptions                         | ns ▼<br><u>Posting Date</u> ▲<br>01/08/2020<br>01/09/2020<br>Split & Reclassify Di | Mershant<br>Aman Mito Us NS0po3ap3<br>Aman.com/bil.WA<br>Aman Mito Us Os8ex8no3<br>Aman.com/bil.WA  | G/L Code<br>FUND: 100000<br>PROGRAM: 0000<br>FUTURE: 0000<br>FUND: 100000<br>PROGRAM: 0000<br>FUTURE: 0000                |                                                            |                                                                          | Receipt Image            | Receipt Submitted ‡                                                                                                    | Amount / Original Curr         |